## **CTC User Name/Log in Requirement**

To create a User ID and Password for the CTC website, please see directions below. You cannot use Safari or Chrome to complete this process; download Firefox or Internet Explorer.

STEP 1: Go to <u>www.ctc.ca.gov</u> and choose:

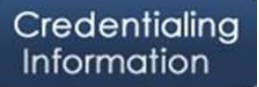

STEP 2: On the next page, on the far right hand, click on "educator login"

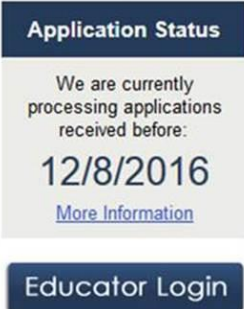

STEP 3: On the next page the applicant will need to click on the highlighted "Create User ID and Password"

| Login                                                                                                    |
|----------------------------------------------------------------------------------------------------|
| User accounts are locked for 30 minutes after 5 unsuccessful login attempts. Use the "Forgot Password" link before the 5th attempt. |
| User ID: *                                                                                                    |
| Password: *                                                                                                    |
| OK                                                                                                    |
| Forgot Your Password?                                                                                                    |
| Forgot Your User ID?                                                                                                    |
| Create User ID and Password                                                                                                    |
| Note: The "Create User ID and Password" link above is for Educators only.                                                           |

STEP 4: When the new page comes up, you will be asked to put in your SSN and DOB. If you do not have a certificate of clearance or any document, once you click okay, it will come back blank again and you will need to reenter the data and click okay again.

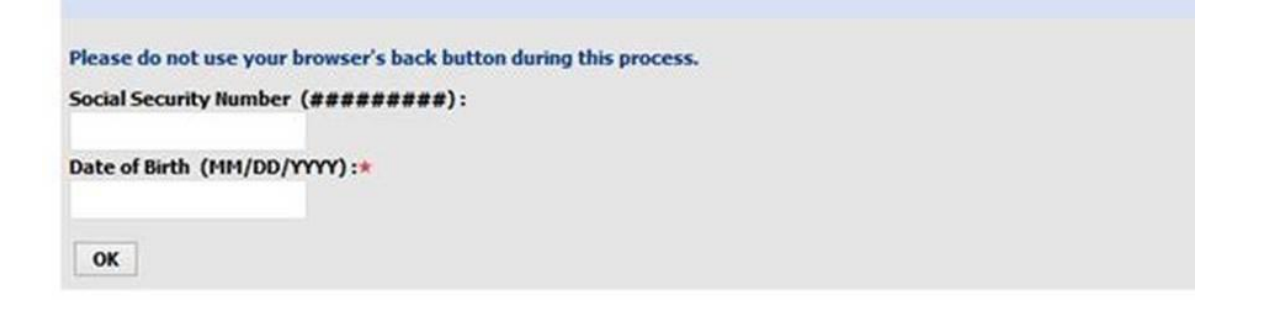

STEP 5: The "Create New Educator" page will appear for creating the user ID and Password. Please create a unique user id (not just first initial and last name).

| Create New Educator                    |                                                                                                    |           |   |  |
|----------------------------------------|----------------------------------------------------------------------------------------------------|-----------|---|--|
| * - Required Field                     |                                                                                                    |           |   |  |
| Nease provide your own contact details | so that we can create you as an Educator.                                                            |           |   |  |
| First Name #                           | Address Line 1 *                                                                                     |           |   |  |
| Middle Name                            | Address Line 2                                                                                       |           |   |  |
| Last Name #                            | City #                                                                                               |           |   |  |
| Enal *                                 | Seale *                                                                                              | delect-   |   |  |
| Work Places #                          | Zip Cade =                                                                                           |           |   |  |
| Home Phone #                           | Country *                                                                                            | delect-   | * |  |
| Corr ID *                              | Kine Characteristic as another Capital and lower case Letters A final case number                    |           |   |  |
| T-m ID +                               | Password requirements are as follows:                                                                |           |   |  |
| Paceword *                             | Al least one number Al least one number Al least one number                                          |           |   |  |
| Vorib Password *                       | Actional one symposic (any of these (<>; 1)=#3 vir = a (()_+(0)) User ID cannot be part of password  |           |   |  |
| Enter Challenging Questions and Ar     | nswers (To be used when you forget your password)                                                    |           |   |  |
| Challenge Question 1.*                 | Challenge Questions requirements are as follows:<br>• Ourstoons must be minimum 5 characters length. |           |   |  |
| Challenge Answer 1.*                   | Answers must be minimum 5 characters length. Operations and answers must all be different.           |           |   |  |
| Challenge Question 2.*                 | Answer cannot be part of question.                                                                   |           |   |  |
| Challenge Answer 2 *                   |                                                                                                    |           |   |  |
| Challenge Question 3.*                 |                                                                                                    |           |   |  |
| Challenge Answer 3. *                  |                                                                                                    |           |   |  |
|                                        |                                                                                                    | Next Canc | 4 |  |

Once you have created a user name and password, you are all done! Please save this information for future log in and renewal of your document.